# Recording an Appeal on a Ruling Record

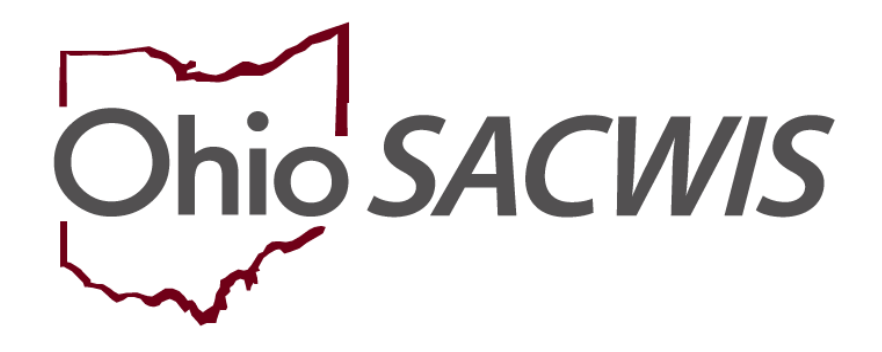

# **Knowledge Base Article**

## **Table of Contents**

| Overview                                          | 3  |
|---------------------------------------------------|----|
| Navigating to the Legal Actions Screen            | 3  |
| Adding an Appeal Record                           | 4  |
| Completing the Appeals Information Details Screen | 5  |
| Editing the Appeal Information Details Screen     | 8  |
| Important information about Appeals:              | 10 |
| Important Information about Appeals, Continued:   | 11 |
| Important Information about Appeals, Continued:   | 12 |

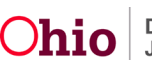

### **Overview**

This Knowledge Base Article discusses how to record an appeal for Rulings Received on a **Ruling** record, including for a legal status of **Permanent Custody**. This functionality also allows you to record an appeal on a **Ruling** record for each person and for each **Ruling Received** as needed.

## Navigating to the Legal Actions Screen

- 1. From the Ohio SACWIS Home screen, click the Case tab.
- 2. Click the Workload tab.
- 3. Select the appropriate Case ID link. The Case Overview screen appears.

**Note:** If you know the **Case ID** number, you can also use the **Search** link to navigate to the **Case Overview** screen.

4. Click the Legal Actions link in the Navigation menu.

**Note:** As shown in green, the radio button default to **Persons Under Age 22**, but it can be changed to **All Persons**.

5. Click the **Maintain Legal Action** link for the appropriate child.

| Home                                                                                        | Intake                                                               | Case                                           | Provider                            | Financial | Administration |  |  |  |  |  |  |
|---------------------------------------------------------------------------------------------|----------------------------------------------------------------------|------------------------------------------------|-------------------------------------|-----------|----------------|--|--|--|--|--|--|
| Workload Court Ca                                                                           | Workload Court Calendar Placement Requests                           |                                                |                                     |           |                |  |  |  |  |  |  |
| <>                                                                                          | -                                                                    |                                                |                                     |           |                |  |  |  |  |  |  |
| <u>Case Overview</u><br><u>Activity Log</u><br><u>Attorney Communication</u><br>Intake List | CASE NAME / ID:<br>Sacwis, Susie / 123456                            |                                                | <b>Ongoing</b><br>Open (06/17/2022) |           | HAZARD         |  |  |  |  |  |  |
| Safety Assessment<br>Substance Abuse Screening                                              | Case Legal Actions / Delinque                                        | ncy Participants Filter Criteria<br>der Age 22 |                                     |           |                |  |  |  |  |  |  |
| Category/Pathway Switch<br>Safety Plan                                                      | Filter                                                               |                                                |                                     |           |                |  |  |  |  |  |  |
| Actuarial Risk Assessment Family Assessment Operating Operation                             | Case Legal Actions / Delinque<br>Result(s) 1 to 2 of 2 / Page 1 of 1 | ncy Participants                               |                                     |           |                |  |  |  |  |  |  |
| Specialized A/I Tool                                                                        | Case Participa                                                       | nts Di                                         | DB                                  |           |                |  |  |  |  |  |  |
| Law Enforcement                                                                             | Sacwis, Susie                                                        | 05/09/2008                                     | Maintain Legal Action               | Maintain  | Delinquency    |  |  |  |  |  |  |
| <u>Justification/Waiver</u>                                                                 | Lane, Lois                                                           | 12/22/2001                                     | Maintain Legal Action               | Maintain  | Delinguency    |  |  |  |  |  |  |
| Legal Actions     Legal Custody/Status     Living Arrangement / Guardianship                |                                                                      |                                                |                                     |           |                |  |  |  |  |  |  |

The **Participant Legal Action Information** screen appears.

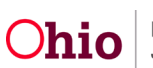

# Adding an Appeal Record

1. Click the Expand All link to expand the grids.

| Participant Legal             | Action Filter Criteria                      |                                             |                 |            |            |
|-------------------------------|---------------------------------------------|---------------------------------------------|-----------------|------------|------------|
| Current Episod                | de O View Historical                        | Created In Error:      Exclude      Include |                 |            |            |
| Filter<br>Participant Legal A | Action Information                          |                                             |                 |            |            |
| Legal Action:                 |                                             | Add Legal Action and Grouping               |                 |            | Expand All |
|                               | Legal Actions Group Beginning with a Ruling |                                             | Effective Date: | 06/23/2022 |            |

The Legal Action Information grid expands.

2. Click the **Edit** link in the appropriate **Ruling** grid row.

| Action:      |                |                             | Add Legal Action a | nd Grouping                                                                                                    |               |                  | Colla |
|--------------|----------------|-----------------------------|--------------------|----------------------------------------------------------------------------------------------------|---------------|------------------|-------|
| 8            | Legal A        | ctions Group Beginning with | a Ruling           | Effective Date:                                                                                                    | 06/23/2022    |                  |       |
| gal Actio    | on Information |                             |                    |                                                                                                    |               |                  |       |
|              | Date           | Legal Action                | Туре               | Additional Info                                                                                                    | Court Info    | Created in Error | Move  |
| edit<br>copy | 10/11/2022     | Ruling                      | Disposition        | Rulings Received: Best Interest, Reasonable Efforts to Finalize the<br>Permanency Plan, Temporary Custody                                           | Court Case #: |                  | 0     |
| edit<br>copy | 08/25/2022     | Ruling                      | Adjudicatory       | Rulings Received: Adjudicated Dependent, Best Interest, Reasonable<br>Efforts to Finalize the Permanency Plan                                       | Court Case #: |                  | 0     |
| edit<br>copy | 06/23/2022     | Ruling                      | Custody            | Rulings Received: Best Interest, RE to Prevent Removal - Initial,<br>Temporary Custody<br>Agency Legal Status: Temporary Custody/Placement and Care | Court Case #: |                  | 0     |
| gal          |                |                             | Add Action         |                                                                                                    |               |                  |       |

The Ruling Information screen appears.

| Ruling Information   |                                 |   |                     |             |   |
|----------------------|---------------------------------|---|---------------------|-------------|---|
| Date of Ruling:*     | 09/26/2022                      |   | Court Case Number:  | 20223071    | ~ |
| Action Participant:* | Test, Child                     |   | Court ID Number:    |             | ~ |
| Court Name:          | Test Co. Probate/Juvenile Court | ~ | Judge/Magistrate:   | Test, Judge | ~ |
| Court Address:       |                                 |   | County:             |             |   |
| Ruling Type:*        | Dispositional                   | ~ | Last Modified Date: | 10/17/2022  |   |
| Journalized Date:    | 10/11/2022                      |   |                     |             |   |

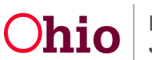

| Legal Status Information             |                |                  |                    |           |
|--------------------------------------|----------------|------------------|--------------------|-----------|
|                                      |                |                  |                    |           |
| Legal Status                         | Effective Date | Termination Date | Termination Reason |           |
| Temporary Custody/Placement and Care | 08/23/2022     |                  |                    | terminate |
| Add Legal Status                     |                |                  |                    | •         |
| Appeal Information                   |                |                  |                    |           |
| Add Appeal / Objection               |                |                  |                    |           |
| Jurisdiction Transfer Information    |                |                  |                    |           |

3. Click the Add Appeal / Objection button.

The Appeals Information Details screen appears.

**Important:** When the **Add Appeal / Objection** button is clicked, notice that the values selected in the **Selected Rulings Received** field (shown above) are the **only values** that appear in the **Ruling(s) Received Selected on Ruling** field (shown on the next page). In other words, whatever values are selected on the **Ruling Information** screen appear on the **Appeals Information Details** screen and those are the only values that can be selected for appeal.

## **Completing the Appeals Information Details Screen**

As shown on the next page:

- 1. In the **Appeal File Date** field, select the appropriate date.
- 2. In the **Person Appealing the Ruling** field, click the **Person Search** button to locate the appropriate person.
- 3. In the Legal Status Involved in Appeal field, select Yes or No.
- 4. In the Ruling(s) Received Selected on Ruling field, select the appropriate value(s).
- 5. Click the Add >> button. The value(s) move to the Ruling(s) Received being Appealed field.
- 6. Click the **OK** button.

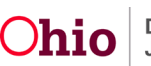

| Appeal Information Details                                          |                                      |
|---------------------------------------------------------------------|--------------------------------------|
| Appeal File Date:* Person Appealing the Ruling:* Person Search OR ~ |                                      |
| Appeal filed on behalf of: Legal Status Involved in Appeal.*        |                                      |
| Ruling(s) Received Selected on Ruling:                              | Ruling(s) Received Being Appealed: * |
| Q. Add                                                              | Remove Q                             |
| Best Interest                                                       |                                      |
| RE to Finalize Permanency Plan - Subsequent                         |                                      |
| Temporary Custody                                                   |                                      |
|                                                                     |                                      |
| Appeal Outcome Date:                                                |                                      |

The **Ruling Information** screen appears displaying the information in the **Appeal Information** section as shown in green.

- 7. Repeat these steps as needed to record an appeal for other rulings received.
- 8. When complete, click the **Save** button to save the ruling.

| ate of Ruling:*                                                                           | 09/28/2022                                                                                                    |                                             | Court Case Number:                                                                    | 2022        |  |
|-------------------------------------------------------------------------------------------|----------------------------------------------------------------------------------------------------|---------------------------------------------|---------------------------------------------------------------------------------------|-------------|--|
| oction Participant:*                                                                      | Test, Child                                                                                                    |                                             | Court ID Number:                                                                      |             |  |
| Court Name:                                                                               | Test Co. Probate/Juvenile Court                                                                                                    | ~                                           | Judge/Magistrate:                                                                     | Test, Judge |  |
| ourt Address:                                                                             |                                                                                                    |                                             | County:                                                                               | Test        |  |
| Ruling Type:*                                                                             | Dispositional                                                                                                    | ~                                           | Last Modified Date:                                                                   | 08/11/2023  |  |
|                                                                                           |                                                                                                    |                                             |                                                                                       |             |  |
| ournalizeo Date:                                                                          | 10/11/2022                                                                                                    |                                             |                                                                                       |             |  |
| Ruling(s) R                                                                               | Received:                                                                                                    | Selecte                                     | d Rulings Received:                                                                   |             |  |
| Ruling(s) R                                                                               | teceived:                                                                                                    | Selecte                                     | d Rulings Received:<br>ve Q                                                           |             |  |
| Ruling(s) R                                                                               | leceived:<br>Q <u>Add</u><br>orts (ICWA)                                                                                                    | Selecte<br>Remu                             | d Rulings Received:<br>ve Q<br>nterest                                                |             |  |
| Ruling(s) R<br>Active Eff<br>Added as                                                     | Received:<br>Q. Add<br>orts (ICWA)<br>a Party to Case                                                                                                 | Selecto<br>Best I<br>RE to                  | d Rulings Received:<br>ve Q<br>nterest<br>Finalize Permanency Plan -                  | Subsequent  |  |
| Ruling(s) R<br>Active Eff<br>Added as<br>Adjudicati                                       | Received:<br>Q. Add<br>orts (ICWA)<br>a Party to Case<br>ed Abused                                                                                    | Selecte<br>Remc<br>Best I<br>RE to<br>Tempa | d Rulings Received:<br>ve Q<br>nterest<br>Finalize Permanency Plan -<br>vrary Custody | Subsequent  |  |
| Ruling(s) R<br>Active Eff<br>Added as<br>Adjudicat<br>Adjudicat                           | Received:<br>Q Add<br>orts (ICWA)<br>a Party to Case<br>ed Abused<br>ed Delinquent                                                                    | Selecto<br>Remo<br>Best I<br>RE to<br>Tempo | d Rulings Received:<br>ve Q<br>nterest<br>Finalize Permanency Plan -<br>rrary Custody | Subsequent  |  |
| Ruling(s) R<br>Active Eff<br>Added as<br>Adjudicate<br>Adjudicate                         | Received:<br>Q Add<br>orts (ICWA)<br>a Party to Case<br>ed Abused<br>ed Delinquent<br>ed Dependent                                                    | Selects<br>Remu<br>Best I<br>RE to<br>Tempo | d Rulings Received:<br>ve Q<br>nterest<br>Finalize Permanency Plan -<br>rrary Custody | Subsequent  |  |
| Ruling(s) R<br>Active Eff<br>Added as<br>Adjudicat<br>Adjudicat<br>Adjudicat              | Received:<br>Q Add<br>orts (LCWA)<br>a Party to Case<br>ed Abused<br>de Delinquent<br>ed Delendent<br>ed Deserted Child/Safe Hvn Baby                 | Selects<br>Remo                             | d Rulings Received:<br>ve Q<br>nterest<br>Finalize Permanency Plan -<br>rrary Custody | Subsequent  |  |
| Ruling(s) R<br>Active Eff<br>Added as<br>Adjudicat<br>Adjudicat<br>Adjudicat<br>Adjudicat | ecceived:<br>Q Add<br>orts (ICWA)<br>a Party to Case<br>ed Abused<br>ed Delinquent<br>ed Dependent<br>ed Deserted Child/Safe Hvn Baby<br>ed Neglected | Select<br>Remo                              | d Rulings Received:<br>ve Q<br>nterest<br>Finalize Permanency Plan -<br>vrary Custody | Subsequent  |  |

OK Cancel

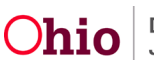

| Appeal Information           |                                     |                                 |                                   |                      |                |        |
|------------------------------|-------------------------------------|---------------------------------|-----------------------------------|----------------------|----------------|--------|
| Appeal File Date             | Person/Agency Appealing the Ruling  | Legal Status Involved in Appeal | Ruling(s) Received Being Appealed | Appeal Outcome Date  | Appeal Outcome |        |
| edit 08/11/2023              | Test County Children Services Board | Yes                             | Best Interest                     |                      |                | delete |
| Add Appeal / Objection       |                                     |                                 |                                   |                      |                |        |
| lurisdiction Transfer Inform | ation                               |                                 |                                   |                      |                |        |
|                              | Receiving Agency Name               |                                 | Ca                                | ourt Acceptance Date |                |        |
| Associate Jurisdiction       | Transfer                            |                                 |                                   |                      |                |        |
| Ruling has been Created      | in Error                            |                                 |                                   |                      |                |        |
| Cancel                       |                                     |                                 |                                   |                      |                |        |

The **Participant Legal Action Information** appears. Within the Legal Action grid you will see your saved **Under Appeal** in red next of he appropriate person.

| Participa<br>Legal Ac | it Legal Action Inf | ormation                   | ✓ Add Le         | agal Action and Grouping                |                                                                                                    |                                    |                  | Expand A |
|-----------------------|---------------------|----------------------------|------------------|-----------------------------------------|----------------------------------------------------------------------------------------------------|------------------------------------|------------------|----------|
|                       | Le                  | gal Actions Group Beginnir | ng with a Ruling |                                         | Effective Date:                                                                                           | 06/23/2022                         |                  |          |
| Legal                 | Action Information  |                            |                  |                                         |                                                                                                    |                                    |                  |          |
|                       | Date                | Legal Ac                   | tion T           | ýpe                                     | Additional Info                                                                                           | Court Info                         | Created in Error | Move     |
| <u>edi</u>            | 10/11/2022<br>W     | Ruling                     | Disposition      | Rulings Rec<br>Permanency<br>Under Appe | eived: Best Interest, Reasonable Efforts to Finalize th<br>Plan, Temporary Custody<br>al                  | e Court Case #:<br>202             |                  |          |
|                       | 08/25/2022<br>%     | Ruling                     | Adjudicatory     | Rulings Rec<br>to Finalize th           | eived: Adjudicated Dependent, Best Interest, Reason<br>se Permanency Plan                                 | able Efforts Court Case #:<br>2022 |                  |          |
| edi<br>cor            | 06/23/2022<br>X     | Ruling                     | Custody          | Rulings Rec<br>Custody<br>Agency Leg    | eived: Best Interest, RE to Prevent Removal - Initial,<br>al Status: Temporary Custody/Placement and Care | Temporary Court Case #:<br>202     |                  |          |
| Legal                 | Action:             |                            | V Add A          | Action                                  |                                                                                                    |                                    |                  |          |

#### Important Information about Appeals:

- You can enter an appeal record as many times as needed.
- You cannot duplicate the person appealing the rulings, the rulings received and/or the appeal file date (when no appeal outcome is recorded).

**Example:** Mom a ruling received of permanent custody on 01/01/2012. The appeal was **Overruled/Ruling Upheld**. (Mom lost the appeal and will be appealing to a higher court.)

- You can record an appeal separately for each Ruling Received.
- Once an appeal record has been resolved with the entry of an **Appeal Outcome** and **Appeal Outcome Date**, then a new appeal record can be recorded for the same person and the same rulings received.
- Upon saving a Ruling Record, if an Appeal record has been created (regardless of if an Appeal Outcome Date or Appeal Outcome has been entered) you cannot remove any Rulings Received from the Ruling record that had been selected in the Appeal record for Ruling(s) Received Being Appealed.

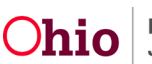

- You cannot have multiple appeals without an Appeal Outcome for the same person (appealing the ruling) and the same values selected in the Ruling(s) Received being appealed within a given ruling record. If this occurs, the following system-generated Validation Message appears upon save: Cannot have overlapping appeal records without an appeal outcome for the same person (appealing the ruling) and the same values selected in the Ruling(s) Received being appealed.
- When an Appeal record has been created/saved, no appeal outcome has been entered, and the Legal Status Involved in Appeal is marked as Yes, a notification will be sent to users with a role of Adoption Worker and the Primary Worker assigned to the case from which ruling was created, as well as their respective supervisors and court workers for the case-owning agency. The notification message will say: An appeal record has been recorded for <child name: person ID> for a Ruling against Ruling(s) Received and the child's current legal status record.

## **Editing the Appeal Information Details Screen**

When the appeal decision has been issued, complete the following steps:

- 1. Repeat the steps in the previous section to navigate to the **Appeal Information Details** screen.
- 2. On the **Legal Action Information** screen, select the **Edit** link in the appropriate **Ruling** grid row.

| Participant  | Legal Action Informati | on                                |                               |                                                                                                    |                       |                  |            |
|--------------|------------------------|-----------------------------------|-------------------------------|----------------------------------------------------------------------------------------------------|-----------------------|------------------|------------|
| Legal Action | on:                    |                                   | Add Legal Action and Grouping | 1                                                                                                    |                       |                  | Expand All |
|              | Legal Act              | tions Group Beginning with a Ruli | ng                            | Effective Date:                                                                                                    | 06/23/2022            |                  |            |
| Legal A      | ction Information      |                                   |                               |                                                                                                    |                       |                  |            |
|              | Date                   | Legal Action                      | Туре                          | Additional Info                                                                                                    | Court Info            | Created in Error | Move       |
| edit<br>copy | 10/11/2022             | Ruling                            | Disposition                   | Rulings Received: Best Interest, Reasonable Efforts to Finalize the<br>Permanency Plan, Temporary Custody<br>Under Acceal                           | Court Case #:<br>202  |                  |            |
| edit<br>copy | 08/25/2022             | Ruling                            | Adjudicatory                  | Rulings Received: Adjudicated Dependent, Best Interest, Reasonable Efforts to Finalize the Permanency Plan                                          | Court Case #:<br>2022 |                  |            |
| edit<br>copy | 06/23/2022             | Ruling                            | Custody                       | Rulings Received: Best Interest, RE to Prevent Removal - Initial, Temporary<br>Custody<br>Agency Legal Status: Temporary Custody/Placement and Care | Court Case #:<br>202  |                  |            |
| Legal A      | ction:                 |                                   | ✓ Add Action                  |                                                                                                    |                       |                  |            |

The Ruling Information screen appears.

3. Select **Edit** next the appropriate Appeal.

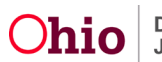

## **Recording an Appeal on a Ruling Record**

| ⊟ Ap | peal Information |                                     |                                 |                                   |                     |                |        |
|------|------------------|-------------------------------------|---------------------------------|-----------------------------------|---------------------|----------------|--------|
| _    |                  |                                     |                                 |                                   |                     |                |        |
|      | Appeal File Date | Person/Agency Appealing the Ruling  | Legal Status Involved in Appeal | Ruling(s) Received Being Appealed | Appeal Outcome Date | Appeal Outcome |        |
| edit | 08/11/2023       | Test County Children Services Board | Yes                             | Best Interest                     |                     |                | delete |

- 4. Enter the appropriate date in the **Appeal Outcome Date** field.
- 5. Select the appropriate value in the **Appeal Outcome** field.
- 6. Click the **OK** button.

| Appeal Information Details                                     |                                      |
|----------------------------------------------------------------|--------------------------------------|
| Appeal File Date:* 08/11/2023                                  |                                      |
| Person Appealing the Ruling:* Person Search                    |                                      |
| 2082                                                           |                                      |
| -                                                              |                                      |
| Appeal filed on behalf of: Test County Children Services Board |                                      |
| Legal Status Involved in Appeal:* Yes                          |                                      |
| Ruling(s) Received Selected on Ruling:                         | Ruling(s) Received Being Appealed: * |
| Q Add                                                          | Remove Q                             |
| RE to Finalize Permanency Plan - Subsequent                    | Best Interest                        |
| Temporary Custody                                              |                                      |
|                                                                |                                      |
|                                                                |                                      |
|                                                                |                                      |
|                                                                |                                      |
|                                                                |                                      |
|                                                                |                                      |
|                                                                |                                      |
| Appeal Outcome Date: 08/11/2023                                |                                      |
| Appeal Outcome: Appeal Overruled/Ruling Upheld                 |                                      |
|                                                                |                                      |
|                                                                |                                      |

OK Cancel

The **Ruling Information** screen appears displaying the outcome as shown in green.

7. When complete, click the **Save** button at the bottom of the **Ruling Information** screen.

| Appeal Information                |                                     |                                 |                                   |                       |                                |
|-----------------------------------|-------------------------------------|---------------------------------|-----------------------------------|-----------------------|--------------------------------|
| Appeal File Date                  | Person/Agency Appealing the Ruling  | Legal Status Involved in Appeal | Ruling(s) Received Being Appealed | Appeal Outcome Date   | Appeal Outcome                 |
| view 08/11/2023                   | Test County Children Services Board | Yes                             | Best Interest                     | 08/11/2023            | Appeal Overruled/Ruling Upheld |
| Add Appeal / Objection            |                                     |                                 |                                   |                       |                                |
| Jurisdiction Transfer Information | tion                                |                                 |                                   |                       |                                |
|                                   | Receiving Agency Name               |                                 |                                   | Court Acceptance Date |                                |
| Associate Jurisdiction            | Fransfer                            |                                 |                                   |                       |                                |
| Ruling has been Created in        | Error                               |                                 |                                   |                       |                                |
| ave Cancel                        |                                     |                                 |                                   |                       |                                |

The **Legal Action Filter Criteria** screen appears displaying a message that your data has been saved.

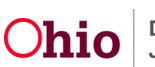

### Important information about Appeals:

- When you save an appeal record with an outcome of **Appeal Sustained** /**Ruling Vacated**, the following notifications will be sent:
  - Notification to the FCM and Adoption Subsidy Workload person(s) assigned. If no person is assigned, then the following message will be sent to all fiscal workers for the case owner agency:

**Notification message:** An appeal record has been resolved with an Appeal Outcome of Appeal Sustained /Ruling Vacated for <child name: person ID>. Please review the Appealed Ruling Record to determine if any FCM/ Adoption Subsidy eligibility determination need to be updated/ ended.

Notification to users with a role of Adoption Worker and the Primary Worker assigned to the case from which the ruling was created, as well as their respective supervisors and court workers for the case-owning agency.

**Notification message:** An appeal record has been resolved with an Appeal outcome of Appeal Sustained /Ruling Vacated for <child name: person ID>. Please review the Appealed Ruling Record to determine if there is any impact to the Case Management services for this child which may or may not include updates to the legal status and placement records.

When you save an appeal record with an outcome of Appeal Overruled /Ruling Upheld and the Legal Status involved in Appeal is marked as Yes, a notification will be sent to users with a role of Adoption Worker and the Primary Worker assigned to the case from which ruling was created, as well as their respective supervisors, and court workers for the case-owning agency.

**Notification message:** An appeal record has been resolved with an Appeal Outcome of Appeal Overruled /Ruling Upheld for <child name: person ID>. Please review the original Ruling Record to determine if there is any impact to the Case Management services for this child.

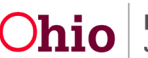

### Important Information about Appeals, Continued:

- You cannot close a case that has an unresolved appeal record.
- You cannot transfer a case that has any unresolved appeal records.
- If an **Appeal Outcome Date** is recorded, then an **Appeal Outcome** must be recorded. If an **Appeal Outcome** is recorded, then an **Appeal Outcome Date** must also be recorded.
- Once an Appeal outcome has been recorded, you cannot delete the appeal record.
- You can delete an appeal record prior to recording an appeal outcome/date.
- The Appeal Information Details screen is locked once the Appeal Outcome Date and Appeal Outcome has been recorded and saved.
- As shown in the screen shot, the Participant Legal Actions Information screen will either indicate Under Appeal OR the value once one has been recorded (Appeal Outcome <value>).

#### Participant Legal Action Information Screen:

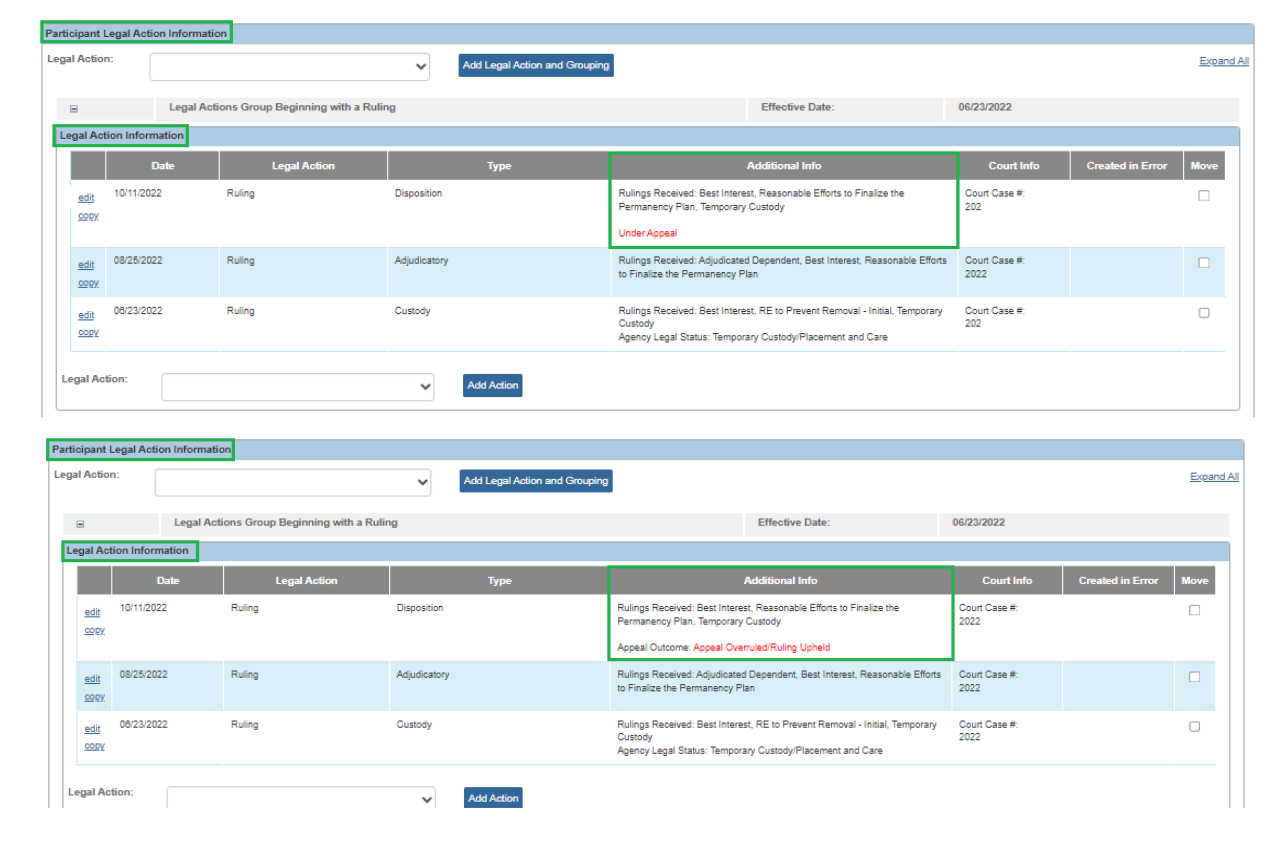

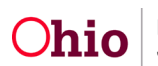

## Important Information about Appeals, Continued:

#### Legal Status Information Screen:

| Legar status information                            |                 |                          |                                  |                      |                              |           |
|-----------------------------------------------------|-----------------|--------------------------|----------------------------------|----------------------|------------------------------|-----------|
| Legal Status                                        |                 | Effective Date           | Termination Date                 | т                    | Termination Reason           |           |
| Temporary Custody/Placement and Care                |                 | 06/23/2022               |                                  |                      |                              | terminate |
| Add Legal Status                                    |                 |                          |                                  |                      |                              |           |
| <                                                   |                 |                          |                                  |                      |                              | •         |
| Appeal Information                                  |                 |                          |                                  |                      |                              |           |
|                                                     |                 |                          |                                  |                      |                              |           |
| Appeal File Date Person/Agency Appealing the I      | Ruling Legal St | tatus Involved in Appeal | Ruling(s) Received Being Appeale | d Appeal Outcome Dat | te Appeal Outcome            |           |
| view 08/11/2023 Test County Children Services Board | Yes             |                          | Best Interest                    | 08/11/2023           | Appeal Overruled/Ruling Uphe | ld        |
|                                                     |                 |                          |                                  |                      |                              |           |
| Add Appeal / Objection                              |                 |                          |                                  |                      |                              |           |

If you need additional information or assistance, please contact the OFC Automated Systems Help Desk at <u>SACWIS HELP DESK@jfs.ohio.gov</u>.

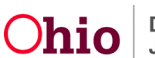